# Acer MP-S10

User's Manual *Ver 1.0* 

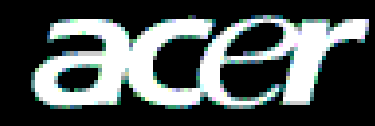

#### <u>Copyright</u>

Copyright 2006 by Acer Inc., All rights reserved. No part of this publication may be reproduced, transmitted, transcribed, stored in a retrieval system, or translated into any language or computer language, in any form or by any means, electronic, mechanical, magnetic, optical, chemical, manual or otherwise, without the prior written permission of Acer Computer GmbH

#### **Disclaimer**

Acer Inc. makes no representations or warranties, either expressed or implied, with respect to the contents hereof and specifically disclaims any warranties, merchantability or fitness for any particular purpose. Any software described in this manual is sold or licensed "as is". Should the programs prove defective following their purchase, the buyer (and not this company, its distributor, or its dealer) assumes the entire cost of all necessary servicing, repair, and any incidental or consequential damages resulting from any defect in the software. Further, Acer Computer GmbH, reserves the right to revise this publication and to make changes from time to time in the contents hereof without obligation to notify any person of such revision or change.

All brand and product names mentioned in this manual are trademarks and/or registered trademarks of their respective holders.

All brand and product names mentioned in this manual are trademarks and/or registered trademarks of their respective holders.

# Contents

| 1. SAFETY DECLARATION                | 1 |
|--------------------------------------|---|
| 2. PRODUCT DESCRIPTION               |   |
| 2-1. Main Features                   |   |
| 2-2. BUTTON LOCATION                 |   |
| 2-3. PACKAGING/ACCESSORIES           |   |
| 2-4. INSTALLATION OF USB DRIVER      |   |
| 2-5. USB CONNECTION AND SAFE REMOVAL |   |
| 3. FUNCTIONS                         | 5 |
| 3-1. BASIC OPERATION                 |   |
| 3-2. MUSIC MODE                      | 7 |
| 3-3. MOVIE MODE                      |   |
| 3-4. VOICE RECORDING                 |   |
| 3-5.PLAYING RECORDED FILES           |   |
| 3-6. E-BOOK FUNCTION                 |   |
| 3-7.Рното Album                      |   |
| 3-8.GAMES                            |   |
| 3-9.System Setting                   |   |
| 3-10. Other Setting                  |   |
| 3-11. The convert tools install      |   |
| 4. FOR DRM MUSIC DOWNLOADING         |   |
| 5. TROUBLE SHOOTING                  |   |
| 6. SPECIFICATION                     |   |

## 1. Safety Declaration

- I. Please carefully and thoroughly read this safely guide
- II . Please keep this manual secure for future reference.
- III. Please keep the unit dry.
- IV. Please avoid exposing this unit to sunlight.
- V. Don't pour any liquid into this unit: otherwise it will cause damage or electric shock.
- VI. Please contact with a professional for handing this: MP-S10 Player if the following situations occur.

Liquid penetrates into this unit The unit is affected by damp The operation of this unit is not normal, or the user can't return to normal operational status by consulting this manual The unit is dropped or is damaged

- VII. Please don't use MP-S10 Player in the following situations: While driving a vehicle Carrying out dangerous work Walking on the street Any situation that needs full concentration
- VIII. If you want to format the disk of MP-S10 Player, please select FAT to format it.
- IX. Please don't use liquid or spraying agent to clean this unit. Please use soft, wet cloth to wipe this unit.
- X. During listening with earphones, please adjust to suitable volume to avoid hearing from being damaged.
- XI. Note: Importer use of battery may cause explosion! Please correctly use the battery as per instruction stated in Section: Battery!
- XII. Don't throw used battery into the waste bin, it should be recycled.

## 2. Product Description

The MP3 player is a new generation of digital portable device, supporting MP3/WAV music format, digital recording, FM stereo radio (Depending on model), AMV format playing capability, JPEG photograph browser and E-book text reading. Its perfect sound quality, great reliability and exquisite appearance make it a highly usable and desirable accessory.

## 2-1. Main Features

- Exquisite Appearance Unique appearance designed for comfort and handling
- Multi-Codec Player MP1, MP2, MP3, WMA, AMV and WAV Music format
- Firmware Upgradeable Upgradeable features via firmware upgrade from website
- Driver Free U Disk Manage files directly through "Portable Disk" in "My Computer" on Winows2000 Operating System (or above) without a driver.
- **Record/ Replay** The player supports recording through a built-in microphone and saves as WAV and ACT formats. Additionally, the digital A-B repeat or comparison replay function can be used for language learning.
- 7 Preset Equalizer Settings Natural, Rock, Pop, Classic, Soft, Jazz and DBB
- Multi-play Mode Normal, Repeat One, Folder, Repeat Folder, Repeat All, Random, Intro.
- Power Off Set Sleep Timer or Off Time mode at your convenience.

• GUI (Graphic User Interface) Menu - Vivid animation menu with corresponding characters for easy and visual operation.

## 2-2. Button Location

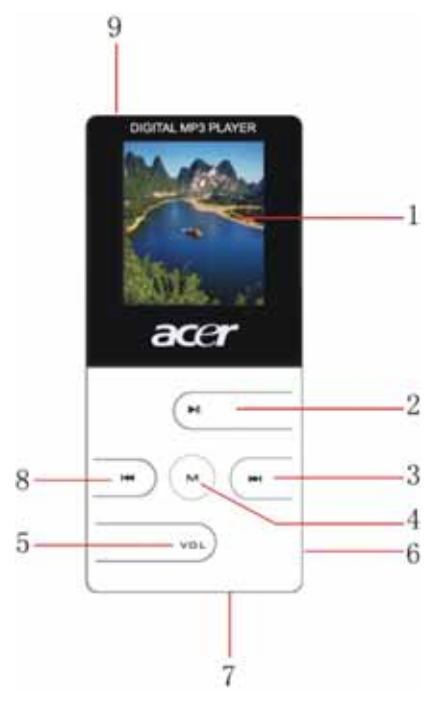

| S/N | Description                   |  |
|-----|-------------------------------|--|
| 1   | LCD display                   |  |
| 2   | Play / Stop / ON/OFF button   |  |
| 3   | Next track/Forward ()→)       |  |
| 4   | MENU button                   |  |
| 5   | Volume control button (VOL)   |  |
| 6   | Headphone jack                |  |
| 7   | USB port                      |  |
| 8   | Previous track/ Rewind ( 44 ) |  |
| 9   | Power switch                  |  |

## 2-2-1. Keys and Switch

- Power switch key: push Power button to ON to power on the player and push it to OFF to power off the player directly.
- Turn ON/Turn OFF/Play/Pause/Stop button: Long press to Power ON (when the *Power* button is ON) or Power OFF, short press to play, pause and stop.
- Menu key: Under music mode or voice mode, long press to enter the main menu. In the main menu, short press to confirm or enter the sub-menu. In the sub-menu, short press to confirm current option or enter next submenu, and press and hold to enter main menu.
- Right (Next) : In Music or Voice mode, short press to enter the next song and press and hold to move fast forward. In sub-menu, press Right key to switch submenu.
- Left (Previous): In Music or voice mode, short press to enter the previous song and long press to move fast backward. In sub-menu, press Left key to switch submenu..
- VOL key: Allow you to adjust the volume in the Music and Voice mode. Press VOL key to enter volume control interface, and press right or next key to adjust volume.

Note: You can short press, long press or hold a key, where:

Short press: You press the key and release it in less than two seconds.

Long press: You press the key and release in more than two seconds.

Hold: You press the key and do not release it until the desired effect is achieved

## 2-2-2. PORT:

- USB: Standard USB port
- Earphone: Standard earphone jack

## 2-2-3. Recording

• Mic: input

## 2-3. Packaging/Accessories

Please confirm the packaging and accessories have the contents below:

- ✓ Acer MP-S10 Player
- ✓ Installation CD
- ✓ Earphone
- ✓ Quick Star Guide

## 2-4. Installation of USB Driver

The installation is only needed for windows98 and windows 98 se computers. The steps are as follows: Insert the accessory CD driver and it will work automatically. The interface shows as follows.

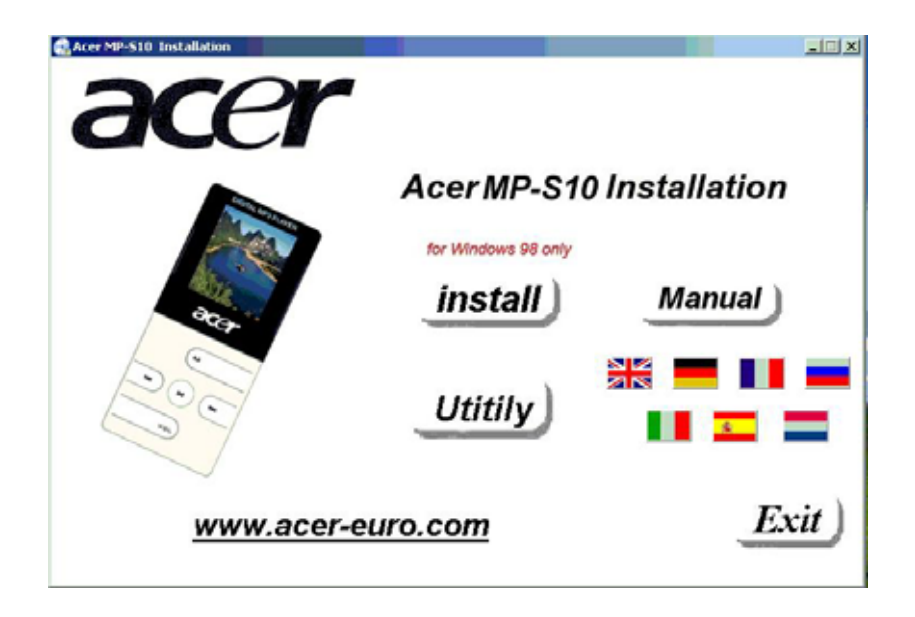

• Click <Install> in the AUTORUN to install Win98 driver.

| 🐺 WinRAR self-ext | racting archive                                                                                                    |
|-------------------|----------------------------------------------------------------------------------------------------|
|                   | <ul> <li>Press Install button to start extraction.</li> <li>Use Browse button to select the destination folder from the folders tree. It can be also entered manually.</li> <li>If the destination folder does not exist, it will be created automatically before extraction.</li> </ul> |
|                   | Destination folder  C:\Program Files\MP-S10  Installation progress                                                                                                    |
|                   | Install Cancel                                                                                                    |

• Plug-in the MP-S10 device, the system will search the driver software automatically. Please Specify a location to save the driver software. (The original location is C:\program Files\MP-S10\Win98 Driver)

| Windows will search for new drivers in its driver database<br>on your hard drive, and in any of the following selected<br>locations. Click Next to start the search. |
|----------------------------------------------------------------------------------------------------|
| <u>CD-ROM drive</u> <u>Microsoft Windows Update</u>                                                                                                    |
| <ul> <li>Specify a location:</li> <li>C:\Program Files\MP-S10\Win98 Driver</li> <li>Bjowse</li> </ul>                                                                |
| <br>< <u>B</u> ack Next > Cancel                                                                                                    |

• According to the following steps shown in the PC screen, then it will finish the installation of Win98 Diver.

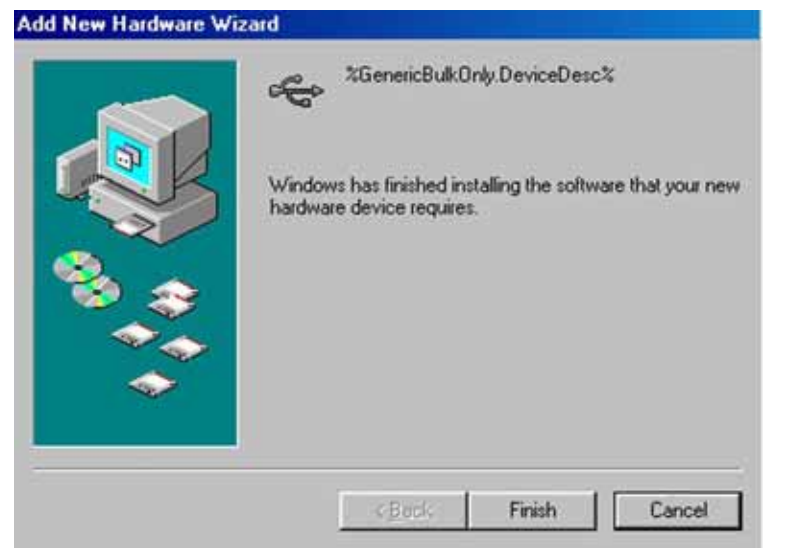

Confirmation of the installation of USB drive

Connect the player by the USB cable to the computer

Choose "Control Panel", "System", and enter "Device Manager", it will show as follows:

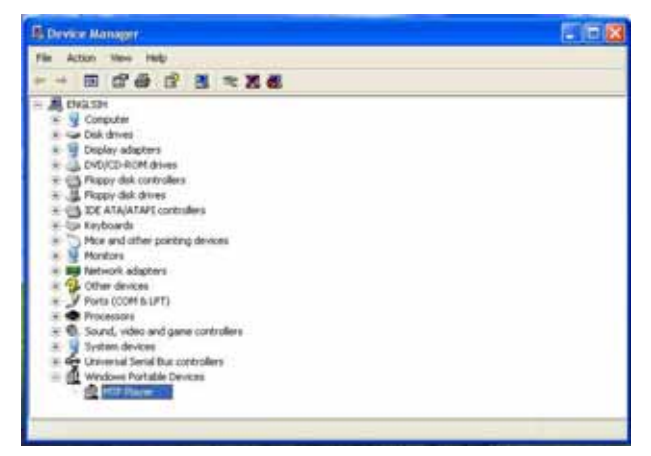

Choose "Disk drives" and the installed USB drive will display

Attention: if it doesn't show as upward, then please uninstall your USB drive and reinstall it.

## 2-5. USB Connection and Safe Removal

The player supports standard USB disk function with operating system of Windows98 (driver needed), Windows 2K and above (driver free), Mac OS 10.3 and above, Linux 2.4.2 and above. The player's power can be supplied through the USB cable. In waiting Mode, press MENU to activate

main menu, then select to enter desired mode.

Connecting to a PC: Power ON the player and plug in the USB cable to enter the following Mode 1. The player will display the following modes when connected to a PC:

#### 1. Waiting:

#### 2. Downloading:

3. Uploading:

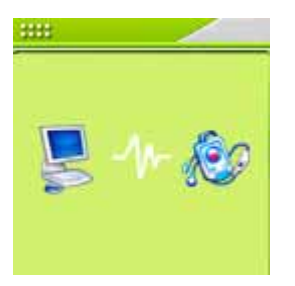

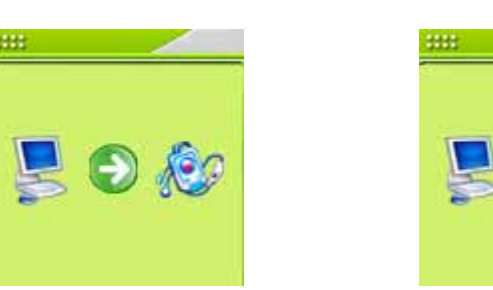

You should not disconnect the MP3 Player from the PC while it's reading or writing, or else it will cause your data lost.

## 2-5-2. Safe Removal of USB from Your Computer

- 1) Select the Plug-n-play Device icon from the Windows Taskbar, right-click on it, and select **Safely Remove Hardware.**
- 2) Select the hardware device you want to stop and click on the Stop button.
- 3) Select the drive you want to stop and click OK
- 4) Click Close to complete this process.

**Caution:** Failing to disconnect this product from your computer by the standard procedure may damage this product.

## 3. Functions

## 3-1. Basic Operation

#### I. Turning ON/OFF

#### Turn on

- ① After pushing the *Power* button (OFF→ON), the player turns ON automatically and enters power ON logo interface:
- <sup>②</sup> When connecting the USB plug to PC, the player turns ON automatically enters USB mode.

③ Long press the "PLAY" button to turn ON.

#### **Turning OFF:**

Long press the "PLAY" button to turn OFF

Push *Power* button to OFF to power off the player.

#### II. Entering Menu System

Pressing **MENU button** enters the menu system, including main menu (long press **MENU button** at Stop state), submenu at Play state (press **MENU button** to enter) and submenu at stop state (press **MENU button** to enter).

#### Browsing

○Browsing music files or menu options: Short press ►//◄ button
○Fast forward or fast backward when playing : Long press ►//◄ button

#### **Volume Control**

In music mode and voice mode short press VOL buttons to enter the volume control interface and then press the M/M button to adjust volume.

#### Play & Stop (Pause when recording)

Short press the PLAY button

#### **III. Function Selection**

In the main menu, you can select and enter different modes.

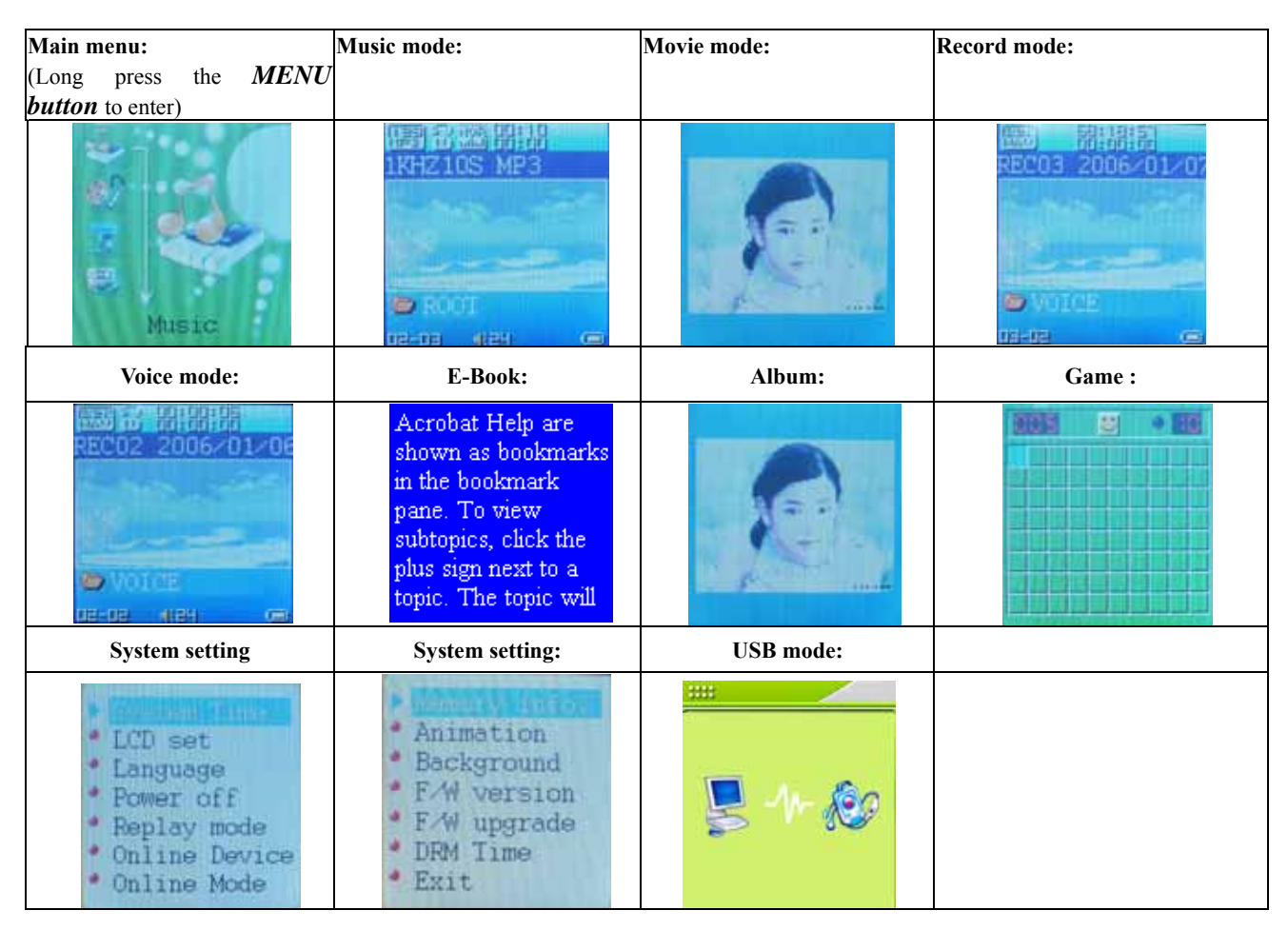

#### Remark:

Long press **MENU button** to return to the main menu from the mode menu. When connecting the USB cable to a PC, the Player will enter USB mode automatically.

## **3-2.** Music Mode

#### I. Interface Description

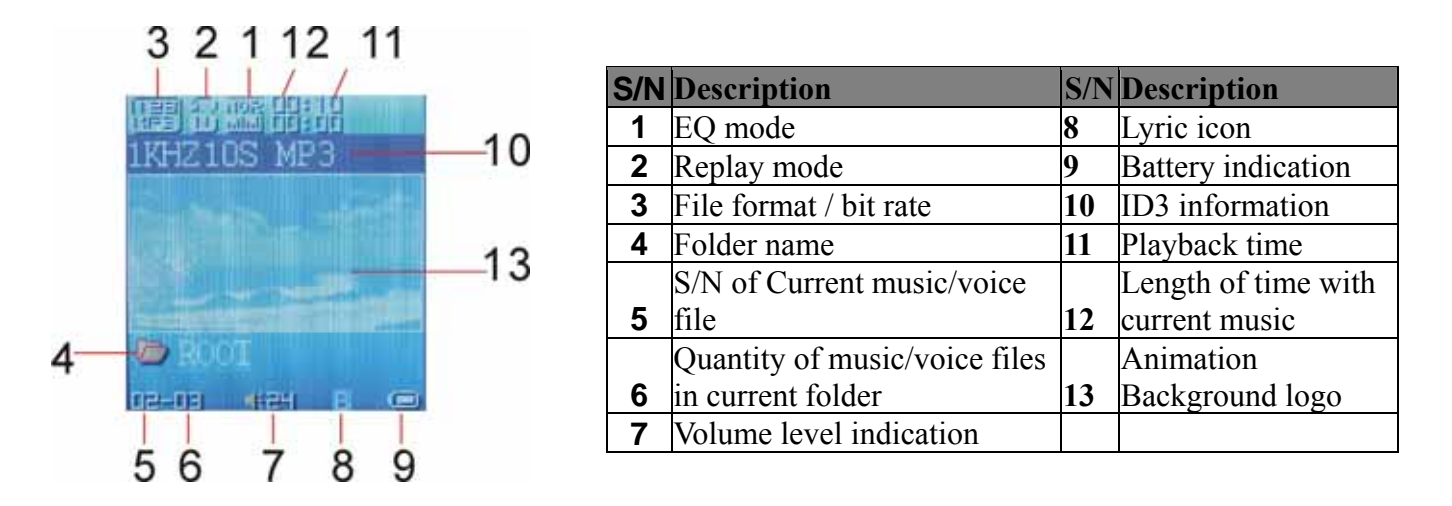

#### **II. Basic Operations**

- 1. Connect the earphones to the player
- 2. Push **POWER** $\rightarrow$ **ON** to enter the main menu.
- 3. Long press **PLAY** button to power ON the player and enter the main menu.

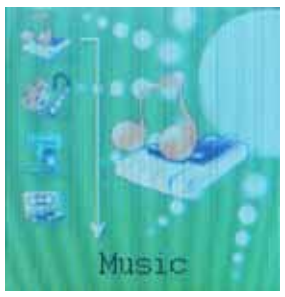

4. Press MENU button to enter the Music mode.

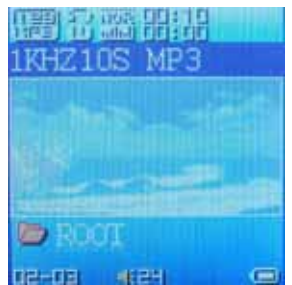

- 5. Short press the **PLAY** button to play music.
- 6. Choose music:

₩ button: previous music.

► button: next music

7 Volume control:

Short press **VOL** button to enter volume control interface and then press **W**/**W** button to adjust the volume.

#### III. EQUALIZER Mode

- 1. While playing music, press the *MENU* button to enter Play Submenu:
- 2. Press button to choose Equalizer option:
- 3. Press the **MENU** button to enter EQ selection menu.

| nos           | Natural |
|---------------|---------|
| and a         | Rock    |
| 202<br>ullu   | Pop     |
| 80.65<br>1111 | Classic |
| 3027<br>1111  | Soft    |
| 96222<br>110  | Jazz    |
| 033<br>II     | DBB     |

#### IV. Lyric Display

This player supports "\*.LRC" lyric files (user can download from <u>http://www.51lrc.com</u>), and lyrics may be synchronously displayed with playing music.

Using lyric files

Save the lyric file with the same name as that of the corresponding music file.

For example: Music file name: GiGi-Sky.mp3

Lyric file name: GiGi-Sky.lrc

• How to know whether the lyrics exist?

If the current song has a matching lyric file, the lyric sign<sup>II</sup> will be display at the top of music mode.

1. Current song has a matching lyric file.

2. Long press MENU to enter the Lyric Interface when playing.

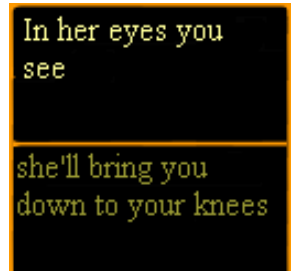

3. Press **MENU button** to return to Music play mode.

#### V Battery

The player has a multilevel level battery monitoring system.

Indicates that the battery is charged fully. The bar will diminish with use.

Indicates low battery power. Charge your player in this status. When users see this icon on the LCD, please connect the player to PC through the USB Cable, the PC will check the capacity of the battery and charge it directly. When charging, the icon of the battery will flicker. After the battery has been fully charged, the icon of battery will stop flickers.

**Note:** Charge the Player when it is unable to power ON. When charging, ensure that the power switch is in the "ON" position. The unit will not charge unless it is so.

## **3-3.**Movie mode

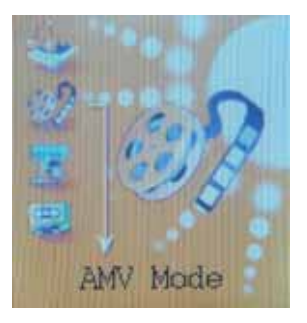

- 2. Press the MENU to enter.
- 3. Press the PLAY button to start playing AMV files.

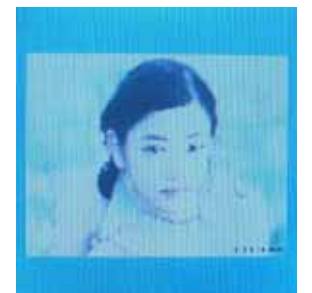

- 4. Choose music:
  Id button: previous file.
  ▶) button: next file.

## 3-4. Voice Recording

Ensure that the battery icon is not indicating "low battery". The player is able to save 99 recording files under each directory.

#### I. Recording in Record Mode

- 1. In the main menu, press the  $\mathbb{M}/\mathbb{M}$  button to choose recording mode.
- 2. Press **MENU** to enter Record mode

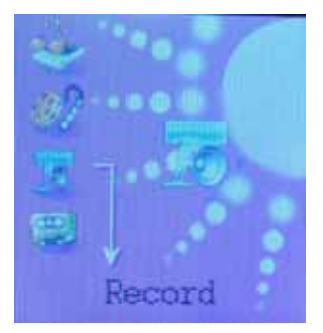

3. Press *Play* to start recording.

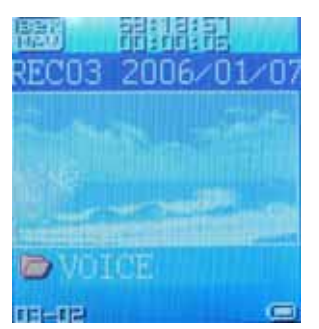

- 4. Press *Play* again to pause recording
- 5. Press *Play* to continue recording.
- 6. Long press *Play* to stop recording.

#### **II. Selecting REC type**

- 1. In the record mode stop interface, press MENU to enter record submenu:
- 2. Press (M/) button to select 'REC type" option

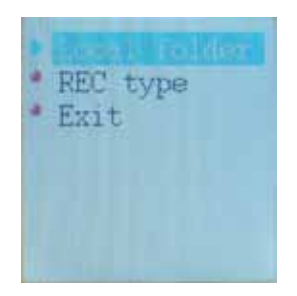

3. Press MENU to enter this option

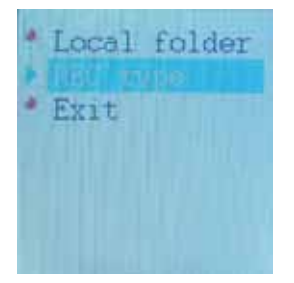

4. Press ₩ / → button to select desired recording type

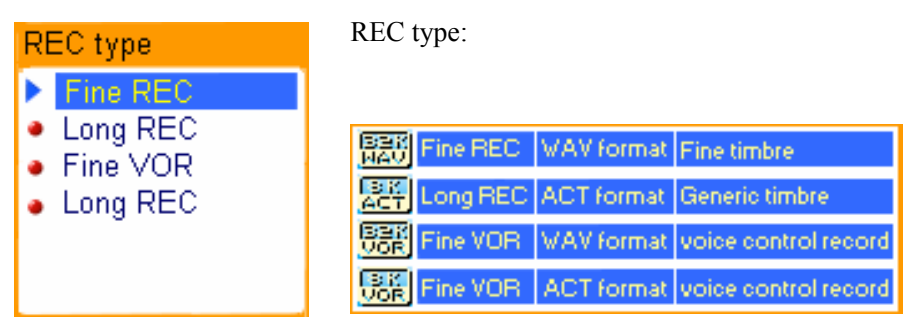

- 5. Press MENU to confirm the type selected
- 6. Press PLAY button to start recording

Note: Voice control means when the microphone detects No sound the player pauses recording automatically.

## **3-5.Playing Recorded Files**

1. In the main menu, press  $||\langle \rangle|$  button to choose "Voice mode"

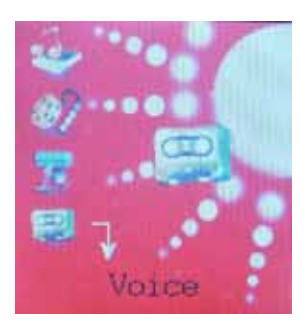

2. Press MENU button to enter Voice mode interface and press PLAY button to start playing.

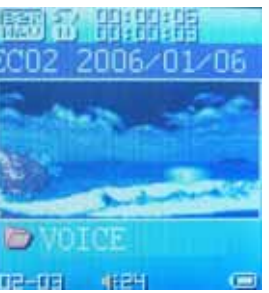

3. Choose music

₩ button: to choose previous record file

► button: to choose next record file.

4. Volume control

Short press the VOL button to enter volume control interface and the press the H/H button to adjust volume.

## **3-6. E-Book Function**

This function supports all TXT file.

1. Enter the main menu, press ₩(/)→ button to choose"E-Book "

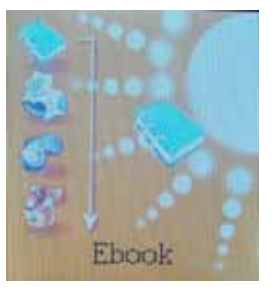

2. Press **MENU** button to enter TXT file. If there is no text file, the display shows "No files" on the OLED )

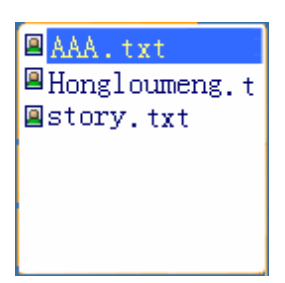

3. Press (M/)) button to select desired text file to read. Press Play button to enter text interface e.g.

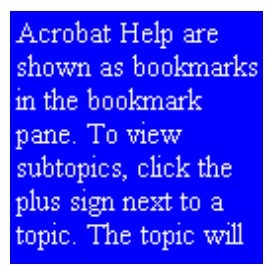

4. Press ▶ / / ↓ button to turn the pages in sequence ( only suitable for "Manual play" )

## • Play set

1. At the text file menu

| 🛛 🗛 .txt       |
|----------------|
| ⊟Hongloumeng.t |
| ⊠story.txt     |
|                |
|                |
|                |

2. Press *MENU* button to enter the submenu of text file that you would like to select:

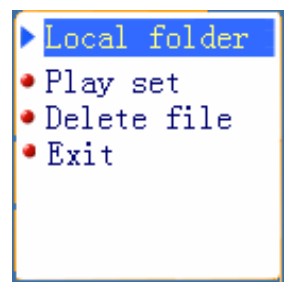

3. Press ₩ / → button to choose "play set" option:

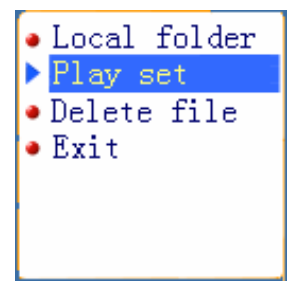

4. Press *MENU* button to enter this option:

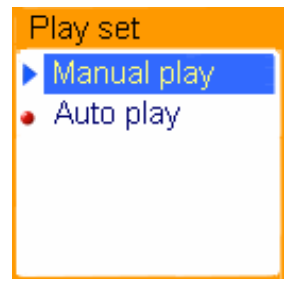

- 5. Press (button to choose "Manual play" or "auto play" options. Press MENU button to confirm.
- 6. Choose the "auto play" option and then enter the interface as follows:

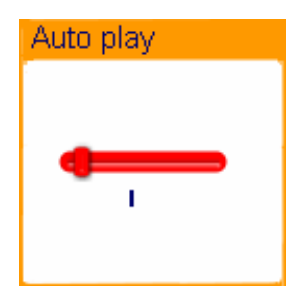

7. Press ►// H button to adjust "auto play" speed. Press MENU button to confirm. **Remark:** When playing picture, long press MENU to fast exit from picture interface and return to the main menu. Additionally, press Play button to exit from picture interface.

## 3-7.Photo Album

This function supports all JPEG format pictures

1. From the main menu, press **K**(**/**) button to choose the "Album" option:

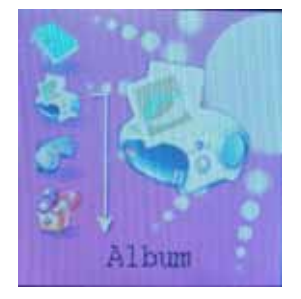

2. Press the *MENU button* to enter picture selection menu (if there are no pictures, the display shows "No files" on the OLED).

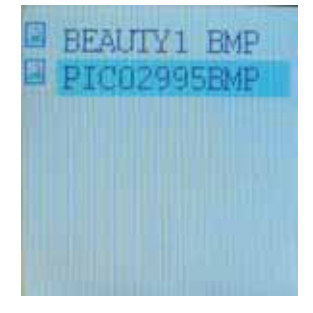

3. Press *W*//*III* button to choose desired picture and press *Play* to display:

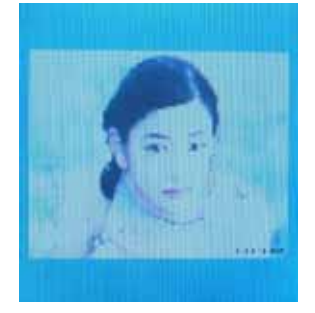

4.Press ►// to button to browse pictures in sequence ( only suitable for "Manual play" ) .

#### • Play Set

1. Form the picture menu, press MENU key to enter picture submenu,

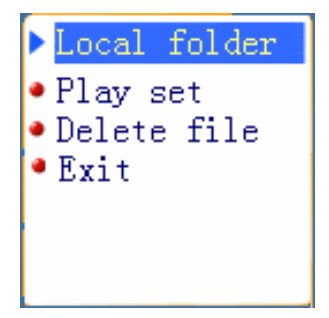

2. Press M button to select the "play set" option:

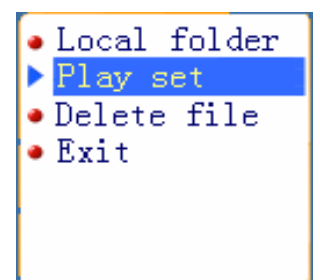

3. Press MENU to enter the following interface:

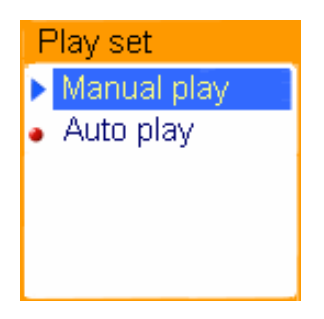

- 4. Press (button to choose "Manual play" or "auto play" options, press MENU button to confirm.
- 5. When choosing "Manual play" options, enter this interface as follows:

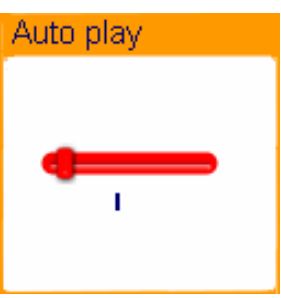

6. Press ▶ / ₩ button to adjust "auto play" speed. Press the MENU button to confirm.

**Remark**: when viewing pictures, long press MENU to fast exit from picture interface and return to the main menu. Additionally, Pressing Play will exit from the picture interface.

## 3-8.Games

The object of Minesweeping is to locate all the mines as quickly as possible without uncovering any of them. If you uncover a mine, you lose the game.

#### Game view:

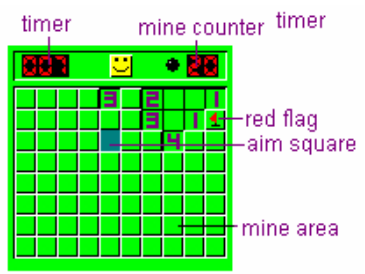

Buttons explained: MENU button: enter game/uncover a square ⊮ Button: right ⊮ Button: left VOL: down PLAY button: inset red flag (dig mine).

**Remark**: You can uncover a square by clicking it. If you uncover a mine, you lose the game. If a number appears on a square, it indicates how many mines are in the eight squares that surround the numbered one. To mark a square you suspect contains a mine, press the PLAY button to inset red flag.

## **3-9.System Setting**

System parameters can be set here. Every option varies according to firmware upgrade level. From the menu, press ►// ← to select "System setting":

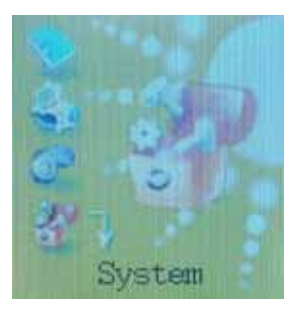

Press MENU to enter System Setting interface as follows:

| • | LCD set       |
|---|---------------|
| * | Language      |
| * | Power off     |
|   | Replay mode   |
|   | Online Device |
|   | Online Mode   |

#### I. Parameter(s) Introduction

System Time: Set the date and time when recorded files are saved.

LCD set: Set the period of time (in seconds) when Backlight stays on without any operation.

Language: Select the language under this mode.

Power off: Set a fixed time after which the player turns OFF automatically.

Replay mode: Set working states on Replay mode.

Online device: Select the USB device mode and set the MP3 player as a Media Transfer Protocol Device

**Online Mode:** An option especially designed for "Private Space" function.

Memory info.: Show memory capacity and percentage utilized.

Animation: Set alternative animation picture during the power ON process.

Background: Set alternative animation background picture in the playing interface.

Firmware Version: Show firmware version.

Firmware Upgrade: For firmware upgrading.

Exit: Exit from current interface.

#### **II. Instruction**

♦ "System time" set

1. System Setting Interface

| · Elastent Atano                |
|---------------------------------|
| * LCD set                       |
| Language                        |
| * Power off                     |
| <ul> <li>Replay mode</li> </ul> |
| * Online Device                 |
| * Online Mode                   |

2. Press MENU to enter System Time Interface.

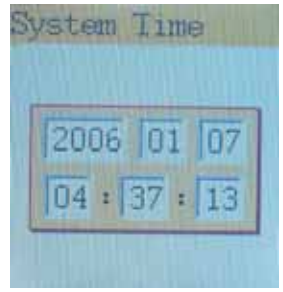

- 3. Press Play to set time in sequence of "YY-MM-DD"
- 4. Push ► / / ← button to adjust numbers
- 5. Press MENU to confirm and exit.

## ♦ "LCD set" setting

Operating steps are as follows:

1. From System Setting interface:

| 2 |               |
|---|---------------|
|   | LCD set       |
| • | Language      |
|   | Power off     |
| • | Replay mode   |
| • | Online Device |
| • | Online Mode   |

2. Press ➡ key to select "LCD set" option:

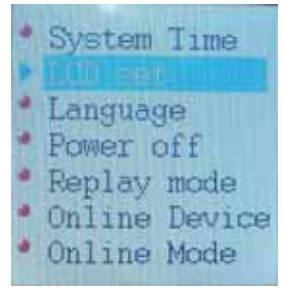

3. Press **MENU** to enter the "LCD set" submenu:

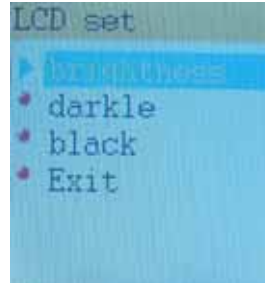

4. Press (button to choose and press MENU to confirm and enter 'interface adjustment', as follows (e.g. Black):

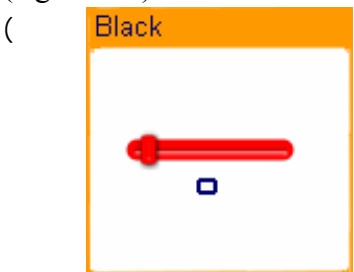

5. Press (/( button to adjust time ( Unit : second ), and press MENU to confirm and exit.

#### Brightness

Set light and shade contrast of CSTN screen

#### Darkle mode

Set fixed period of time (unit: second) so that when no key operation is performed, the players screen will darkle automatically after the set period of time has elapsed. If "0" is selected, the function is invalid.

#### Black mode

Set fixed period of time (unit: second) so that when no key operation is performed, the players screen will turn black automatically. If "0" is selected, function is invalid.

## ♦ "Language" Setting

Operating steps are as follows:

- 1. From System setting interface, press ₩//₩ button to select "Language" icon:
- 2. Press MENU button to enter "Language" setting interface:
- 3. Press ►// ← button to select desired language.
- 4. Press MENU to confirm to exit

## • Power Off

For the operating steps refer to Language setting (above).

Off Timer mode provides the facility that... after a set, fixed period of time (unit: second) elapses, when no key operation is performed (in Stop mode), the player will turn off automatically to save power. If "0" is selected, the power saving function is invalid.

Sleep Timer provides the facility that... after a set, fixed period of time (unit: minute) elapses, the player will turn off automatically no matter which mode it is in. This function is specially designed for listening to music before sleep.

*Note:* Setting of Sleep Timer is valid only once and the set time will be cleared after power OFF. To use this facility again, the time needs to be set again.

## ♦ Replay Mode

For Operating steps refer to Equalizer Setting

Manual Replay means that in A-B Replay Mode the endpoint B can only be set manually.

Auto Replay means that in A-B Replay Mode the endpoint B sets automatically. (Especially for English Reading files without music).

## • Online Device:

USB Device: Set the MP3 player as a USB Mass Storage Device.

**Media Device**: Set the MP3 player as a Media Transfer Protocol Device, transfer music files only by synchronization of Microsoft<sup>©</sup> Windows Media player 10. If you want to transfer music files with DRM, you should set the MP3 player to Media Device mode. Then you can synchronize music files by Windows Media Player 10.

## • Online Mode

For Operating steps refers to Equalizer setting.

Some operating systems (under Windows 2K SP4) cannot support two driver letters in one USB disk. Thus, if "Private Space" function is on, choose the which disk you are going to use, i.e., "single ordinary disk" or "single encrypted disk" in order for correct display of selected disk after connecting to PC.

## • Memory Info.

The number displayed represents total memory capacity and the percentage refers the capacity utilized.

## ♦ Animation

There are three animation pictures be selected to display when turn on the player. For operating steps refer to Language Setting

## ♦ Background

There are three animation pictures that can be selected to display during play. For operating steps refer to Language Setting

## ♦ Firmware Version

The Firmware Version information that the player uses can be obtained here.

## • Firmware Upgrade

The Player has been specially designed so that it is Firmware Upgradeable.

## • DRM Time:

Set DRM Time. The operation is same as set system time. If the DRM time is wrong, the music files with DRM will not display.

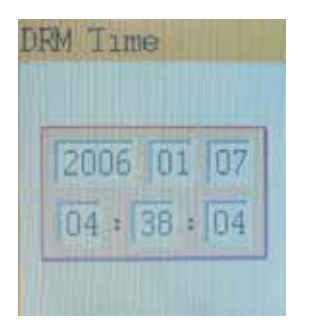

## 3-10. Other Setting

#### I. Select Folders (At Stop Submenu)

Users can save files in different folders (folders should be created on PC in advance), to manage and play files according to different types. The player supports eight-level subdirectories.

1. In Stop interface (Current example is in Music Mode although folders can be selected in Record mode, Voice Mode, JPEG Album and E-book.)

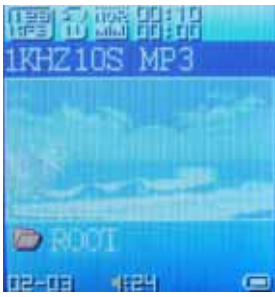

2. Press MENU to enter Stop Submenu.

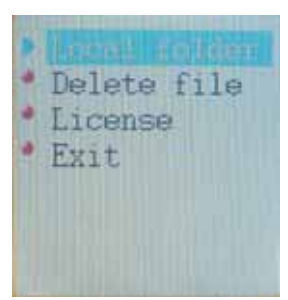

3. Press MENU again to enter Select Folder interface.

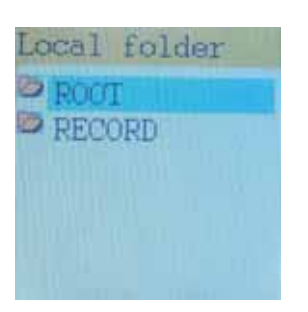

4. Press M/ K buttons to choose folder.

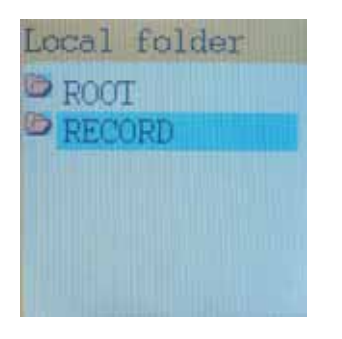

5. Press MENU to enter the next folder. Press the PLAY button to confirm the folder to be selected. Select the "\" folder and then press the MENU button to return to previous folder.

**Note:** Independent folders can be set at corresponding modes i.e. Music Mode, Record Mode, Voice Mode, JPEG Album mode and E-book mode. Three modes are not bound to correspond with the same folder.

#### II. Delete File (At Stop Submenu)

Files can be deleted in the corresponding modes: Music Mode and Voice Mode

1. In the stop interface.

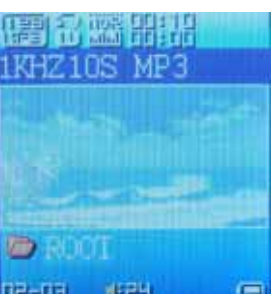

2. Press *MENU button* to enter stop submenu:

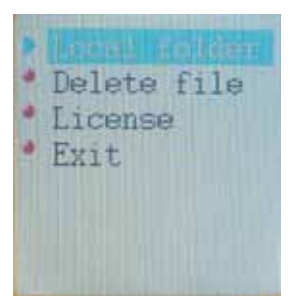

3. Press ➡ buttons to choose "Delete" option.

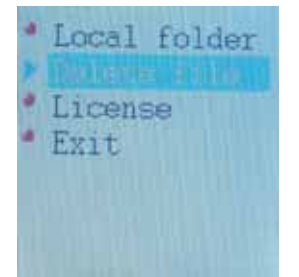

4. Press *MENU button* to enter Delete file folder:

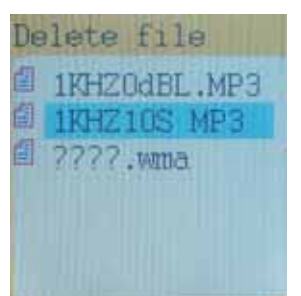

3. Press *MENU button* to enter Delete file folder submenu

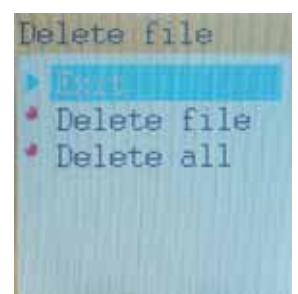

6. Press M button to choose "Delete" or "Delete all" and Press MENU button to confirm and deletion

begins

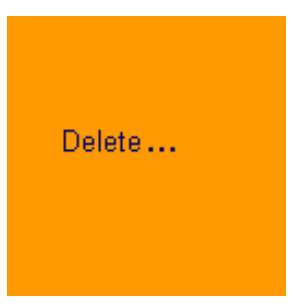

#### **Remark:**

"Delete All" means to delete all the relevant files in the current mode from the current folder. (For example, in Music Mode executing "Delete All", all the music files in current folders will be deleted, while recorded files will not be affected).

The deleting interface is much simpler in FM Mode (Depending on model). Follow the above table to the 3<sup>rd</sup> step. It is the saved stations that can be deleted.

#### Note:

When deleting files on PC, please take care to eject the player safely before pulling out USB cable, otherwise files may not be deleted.

#### **III. Play Mode (Play Submenu)**

When playing music and recorded files, different play modes can be selected.

Press play/stop key enter Submenu.

The first option in Play Submenu is Normal Play Mode. The player will play files according to the mode selected

Normal: Play files in current folder in normal sequence and then play other files in next folders one by one.

**Repeat One:** Play a single music file repeatedly

Folder: Play all music files in current folder in sequence and stop

Folder All: Play all music files in current folder repeatedly

**Repeat All:** Play all music files repeatedly

Random: Play music files in current folder randomly

Intro: Play the first 10 seconds of each music file 20 in sequence in the current folder.

#### IV. Tempo Rate (Play Submenu)

When playing music (MP3 format only) or recorded files, different tempo rate can be set (faster or slower) without changing the tone and sound.

1. When playing music

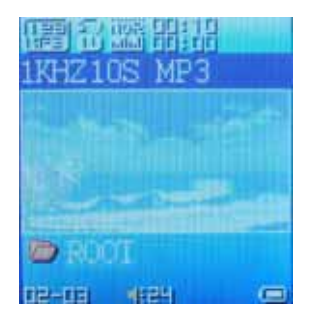

- 2. Press **MENU** button to enter Play Submenu as follows:
  - Repeat
     Equalizer
     Tempo rate
     Replay
     Replay times
     Replay gap
     Exit
- 3. Press ➡ button to choose Tempo Rate option:

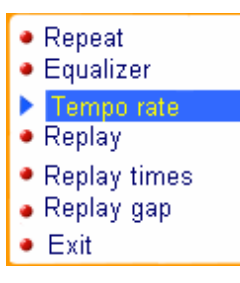

4. Press **MENU** button to enter Tempo Rate interface as follows:

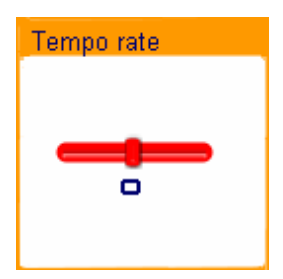

5. Press  $\bowtie$  button to quicken tempo rate and press  $\bowtie$  button to reduce tempo.

#### V. Replay Mode

#### **A-B Replay**

In Music or Voice Mode

| 提出<br>1KHZ10    | S MP3 |   |
|-----------------|-------|---|
| E. E            |       |   |
|                 |       |   |
| ROCI<br>102-001 | 46294 | - |

Press MENU to enter Play Submenu.

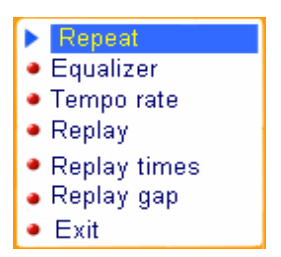

Press ▶ to select "Replay"

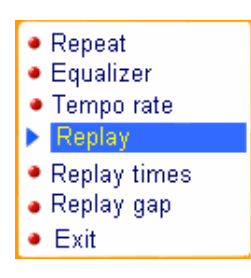

Press MENU key to enter "Replay".

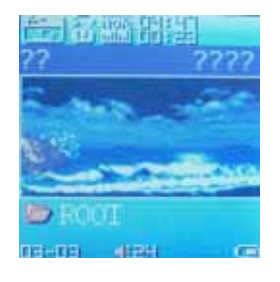

"A" flickers in Replay Mode icon 💼 and start point is set

Press ► to set "A".

Press ➡ to set "B".

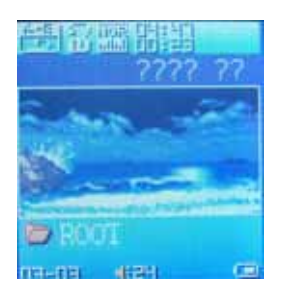

After "A" is set, "B" flickers in icon and endpoint B needs to be set.

The Replay icon  $\square$  is fixed and A-B segment replay begins. When replay times count up to times (set in advance), the player will quit from Replay Mode. In Replay Mode, pressing  $\bowtie$  can set "A" again to select another segment. Setting of replay times can be accessed in "Replay Times" from the submenu.

#### Follow Read (This function does not exist in Voice Mode)

While replaying A-B segment, Press ▶ to enter Follow Read Mode.

The Replay icon changes to Follow Read icon, and starts recording the sound of the user.

The recording time is as long as the A-B segment.

After recording, the icon changes to , and the original sound is played. Press >>> button to enter

Comparison.

**Note:** In this mode, pressing **K4** button returns to A-B Replay Mode.

## Comparison (This function does not exist in Voice Mode)

Enter this mode and the Replay icon changes to  $\begin{bmatrix} -\frac{1}{2} \\ -\frac{1}{2} \end{bmatrix}$  and the original sound is played.

After playing the original sound, the icon changes to fine, and the recorded sound of the user is

played.

After playing the original sound, the recorded sound is played again. The whole procedure will not stop (without limitation by Replay Times) until MENU is pressed to exit.

#### Note:

In this mode pressing **I**II will return to Follow Read Mode. In the three modes above, pressing *Mode* will exit from Replay Mode directly.

#### **Replay Times (Play Submenu)**

For operating steps refer to Backlight setting.

Replay times mean that after A-B segment has been replayed up to fixed times; it will exit from Replay Mode.

## Replay Gap (Play Submenu)

For operating steps refer to Backlight setting. The replay gap is the break period between different playing times (unit: second).

## 3-11. The convert tools install

1. Insert your CD into CD-ROM, and then it will appear the following window

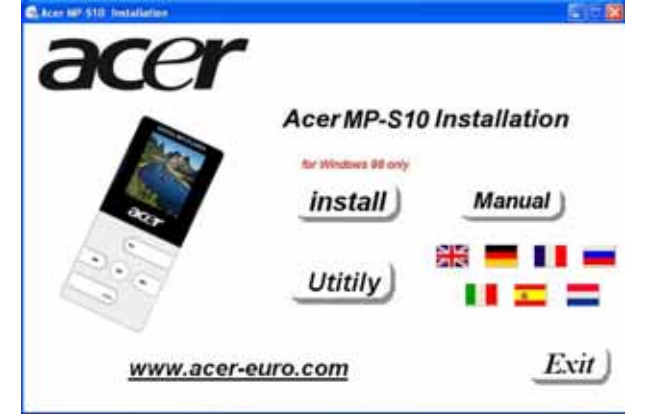

2. Click the Utility button, the picture as following:

| Acer 60-510 Installation |                     | 0 F 😫           |
|--------------------------|---------------------|-----------------|
| acer                     |                     |                 |
|                          | AcerMP-S10          | Installation    |
|                          | for Mindews Rf only |                 |
|                          | install             | Manual          |
| 12:00                    | Utitily             | 総 <b>三 11 三</b> |
| www.acer-ee              | uro.com             | Exit            |

3. Click the button; it will jump to this picture

| 6.0 | AMY Video Convert Tanl | 18 |
|-----|------------------------|----|
|     | weating                |    |
| 4   | Outuit te Ci           |    |
|     | R.Texe Elime           |    |
|     |                        |    |
|     |                        | F  |
|     | Testing regint         | υ  |

4. Select the file which the audio file that this tools can support

|            |                                                    | index to the                                                                                                    |                          | 142 |
|------------|----------------------------------------------------|----------------------------------------------------------------------------------------------------|--------------------------|-----|
|            |                                                    | Output File                                                                                                    | 100                      |     |
| <u>`</u> ` | Look in<br>P basketba<br>P good trip.<br>I tay.DAT | ) have picture audo<br>Δ.mvb<br>server := (fm:A. flavor, 4.0), (2000(400), mog<br>m<br>Type: MPEG 00/πμ<br>Szer 40,1 MB | + 60 cf 🔟-               |     |
|            | File name.<br>Files of type:                       | Bitmey, Spears . Jim A. Slave, 4. U1 (2001V)                                                                            | MALm Open<br>m. • Cancel |     |

5. Selected file and confirm, then it will appear the following picture

| AMV Video Convert Tool          |                                                              |         |
|---------------------------------|--------------------------------------------------------------|---------|
|                                 | Input File Britney Speak . [IntA Stave 410] (2007/14         | Almos 💓 |
|                                 | Output File CN                                               | - I 🙆   |
|                                 | 1- Output Info                                               |         |
|                                 | S Time 0.00 E Time 0.00                                      | 100     |
|                                 | RTime 0.00 TTime 0.00                                        | - Landa |
| ( **                            | 6                                                            | 0       |
| 0                               | -                                                            | 22      |
|                                 |                                                              |         |
| 0 D/\QC\wp2\have picture audo\. | The new audio file for all britishing to Status<br>Unconvert |         |
|                                 |                                                              |         |
|                                 |                                                              |         |
| Transceding Progress            |                                                              |         |
|                                 | 18                                                           |         |
|                                 |                                                              |         |

6. Select the path where the file will convert finished

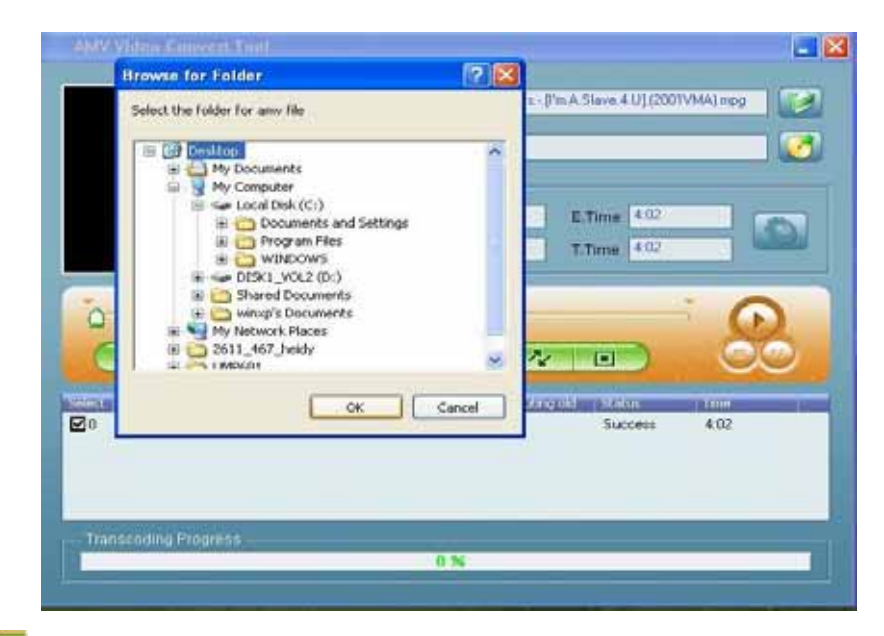

## 7. Click button, it will start convert

| AMV Video Convert Tool |                                                                                                    |
|------------------------|----------------------------------------------------------------------------------------------------|
|                        | Input Fale Princy Spreas, Tim A Slave 4 US200TVHAUnpg  Cutput Fale C:\Documents and Settings\wings\Desktop\ Cutput Fale C:\Documents and Settings\wings\Desktop\ Cutput Fale C:\Documents and Settings\\wings\Desktop\ Cutput Fale C:\Documents and Settings\\wings\Desktop\ Cutput Fale C:\Documents and Settings\\wings\Desktop\ Cutput Fale C:\Documents and Settings\\wings\Desktop\ Cutput Fale C:\Documents and Settings\\wings\Desktop\ Cutput Fale C:\Documents and Settings\\wings\Desktop\ Cutput Fale C:\Documents and Settings\\wings\Desktop\ Cutput Fale C:\Documents and Settings\\\wings\Desktop\ Cutput Fale C:\Documents and Cutput Fale C:\Documents and Cutput Fale C:\Documents and Settings\\\wings\Desktop\ Cutput Fale C:\Documents and Cutput Fale C:\Documents and Cutput Fale C:\Documents and Cutput Fale C:\Documents and Cutput Fale C:\Documents and Cutput Fale C:\Documents and Cutput Fale C:\Documents and Cutput Fale C:\Documents and Cutput Fale C:\Documents and Cutput Fale C:\Documents and Cutput Fale C:\Documents and Cutput Fale C:\Documents and Cutput Fale C:\Documents and Cutput F |
| Transcoling Progress   | The new audio (infor substanting old Status Inne<br>Convesting 4.02                                                                                                    |

#### 8. Finish converting file.

|                                                  | Input File                                                                                                    | Bathey.Spears.        | In A Slave 4 UI (2001VMA             | Impg  |
|--------------------------------------------------|----------------------------------------------------------------------------------------------------|-----------------------|--------------------------------------|-------|
|                                                  | Output File                                                                                                    | CADocuments           | and Gettings/wexp\Desil.top          |       |
|                                                  | Consideration of the local sector of the local sector of the local |                       |                                      |       |
|                                                  | © Time                                                                                                    | 0.00                  | E Time 4:02                          |       |
|                                                  | R.Time                                                                                                    | 4.02                  | Time 402                             | 10000 |
|                                                  | 3                                                                                                    | -                     |                                      | 8     |
|                                                  |                                                                                                    | C                     |                                      | 80    |
| D \QC\mp3\\ave picture audo\                     | D<br>The press Audor                                                                                                    |                       | V II)<br>North Dodui (1<br>Success 4 | 02    |
| Contractory<br>20 D.12C/mp3/have picture audio1. | <b>)</b><br>Alfre room Andrea                                                                                                    | CC THAT IS THE TOP OF | 2 L-I<br>Algorith Success            | .02   |

9. You can play it in your player

**Remark:** The format of converting tooling of the player is AMV, and the format that can be converted directly is MPEG, DAT and WMV.

## 4. For DRM music downloading

To operate DRM10.0, OS is required: Windows XP + Server Pack 1, Windows Media Player 10.3646 (WMP10) or above.

Note:

At first please turn on the new player before downloading DRM10 songs.

If you do not use the player for a long time, you should turn on the player before downloading DRM10 songs.

WMP10 adopts MTP(Media Transfer Protocol) to download licensed music from website. And Synchronize the music to the MP3 player. Users much use the Synchronization function of WMP10 to download DRM songs.

Connect MP3 with PC.

Run WINDOWS Media Player, and run SYNC function

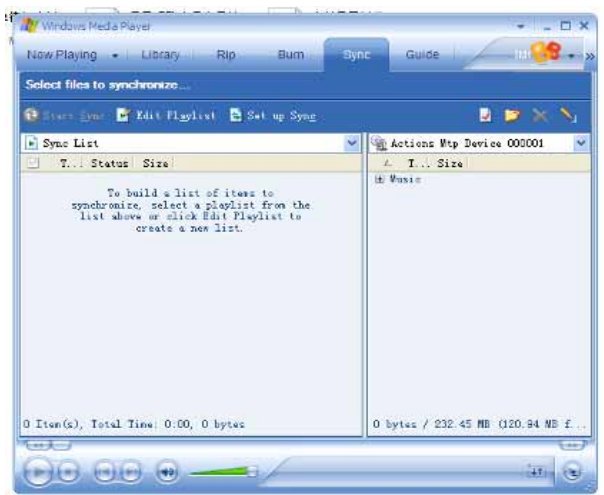

Add DRM song to the Sync List. (Just drag the DRM song to the SYNE LIST)

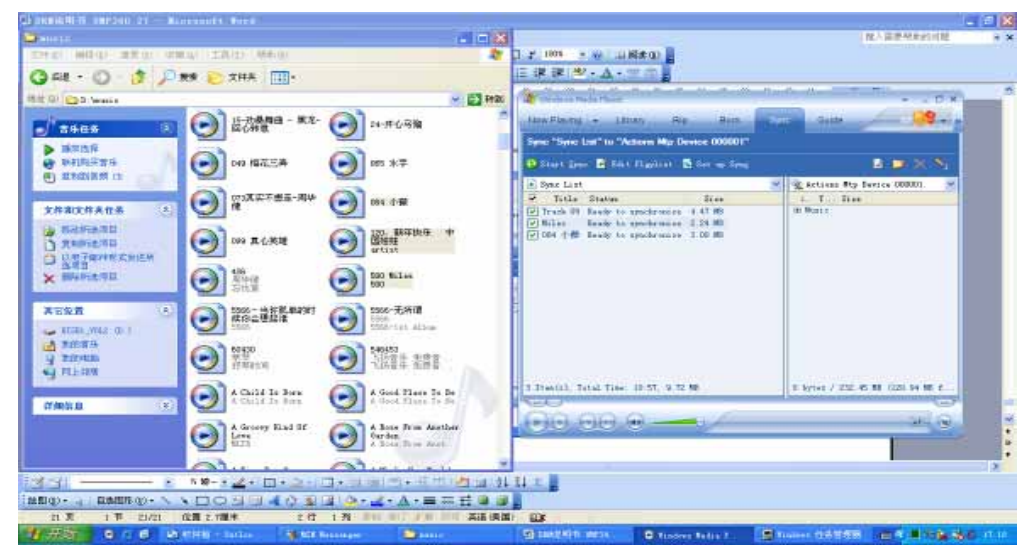

Press Start Sync

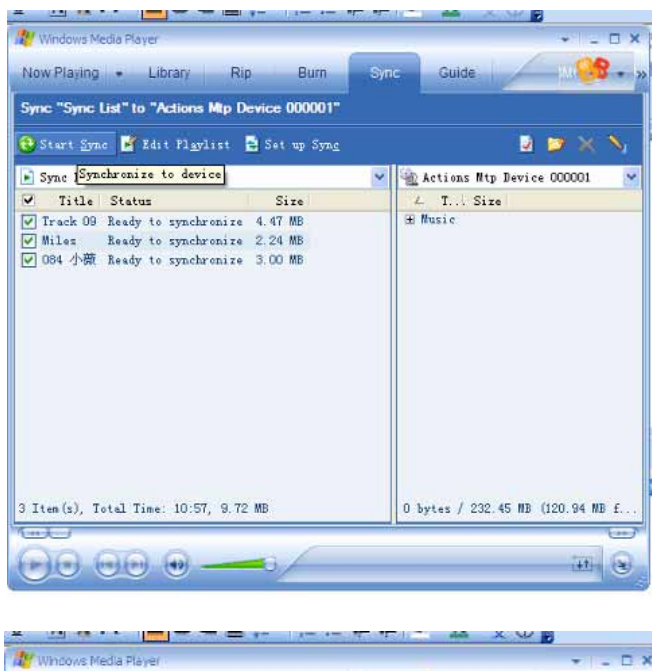

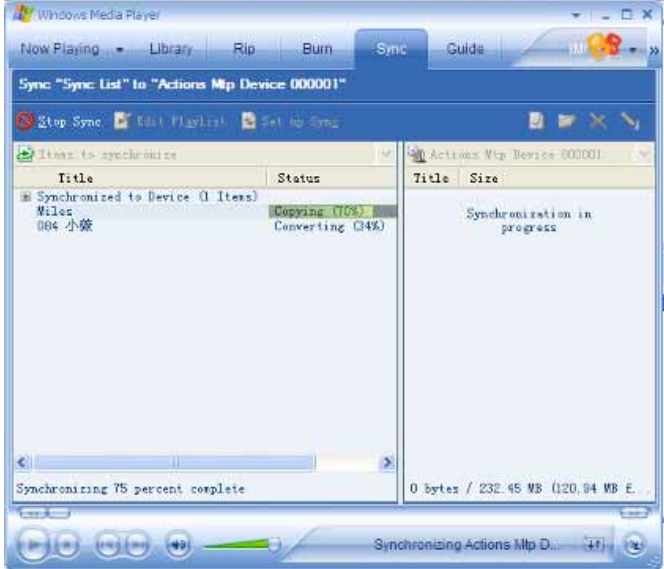

(Synchronizing...)

After finished (as follows), pull out the MP3 directly

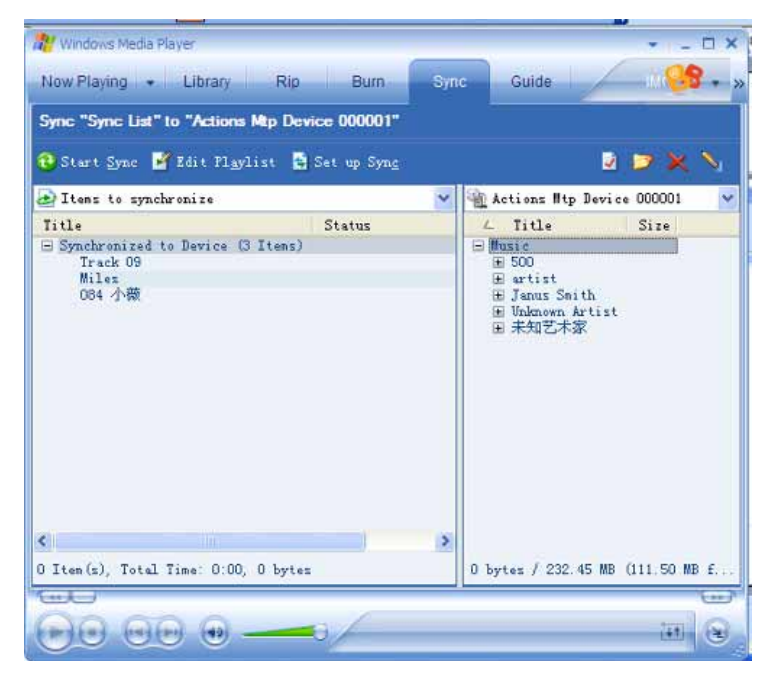

Now the Media database and License will begin to be loaded to the MP3 automatically.

Picture as follows:

a).Loading:

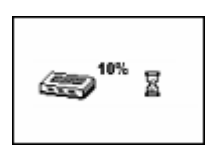

b) .Loading finished and license renewed:

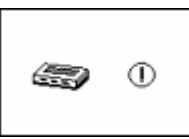

c) .Loading failure: (only in the failure condition)

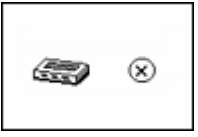

d) .Low battery: (only in the low battery condition)

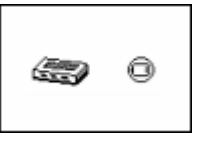

After synchronization DRM songs, users need to set the DRM time in SYSTEM SETTING if users' operation system is XP or lower (Details please see 3.5.12 DRM Time) If users' operation system is XP or above, then users do not need to set the DRM Time

## 5. Trouble Shooting

- Problem: No sound is heard from the headphones. Solution: Check whether Volume is set to "0" and connect the headphone plugs firmly. Check whether the headphone plug is dirty. Corrupted MP3 files may make a static noise and the sound may cut off. Ensure that the music files are not corrupted.
   Problem: Characters in OLCD are corrupted.
- Problem: Characters in OLCD are corrupted
   Solution: Check whether the right language has been selected.

 Problem: Download of music files fails.
 Solution: Check whether USB cable is not damaged and is connected properly. Check whether driver is installed correctly. Check whether the player's memory is full.

## 6. Specification

| Dimension                     | 39*89*7mm                                            |                                |  |  |
|-------------------------------|------------------------------------------------------|--------------------------------|--|--|
| Weight                        | 43.5g                                                |                                |  |  |
| LCM Window                    | 26*28mm                                              |                                |  |  |
| PC connection                 | USB2.0(FS) (Read: 1000K Byte, Write: 1000-900K Byte) |                                |  |  |
| Memory                        | 128MB, 256MB, 512MB, 1GB, 2GB                        |                                |  |  |
| Battery                       | Max Play time: 10 hours                              |                                |  |  |
| Record                        | Sample rate                                          | 8KHz                           |  |  |
|                               | Recording format                                     | WAV、ACT、MP3                    |  |  |
|                               | Recording time                                       | 35 hour (ACT, 128M Flash)      |  |  |
| MP3、WMA、WMV、ASF               | Max output of headphone                              | (L)10mW+(R)10mW(320hm)         |  |  |
|                               | MP3 bit rate                                         | 8K bps – 320K bps              |  |  |
|                               | WMA、WMV、ASF bit rate                                 | 5K bps – 384K bps              |  |  |
|                               | Frequency response                                   | 20Hz to 20KHz                  |  |  |
|                               | SNR                                                  | 85dB                           |  |  |
|                               | Distortion                                           |                                |  |  |
| FM radio (Depending on model) | Receiving frequency range                            | 76MHz – 96MHz / 87MHz – 108MHz |  |  |
|                               | Stations saved                                       | 20 + 20                        |  |  |
|                               | Max output of headphone                              | (L)10mW+(R)10mW(320hm)         |  |  |
|                               | SNR                                                  | 45dB                           |  |  |
| Music format                  | MP1、MP2、MP3、WMA、WMV、ASF、WAV                          |                                |  |  |
| Working temperature           | -5 to 40                                             |                                |  |  |
| Operating System              | Windows98/SE/ME/2K/XP、Mac OS 10、Linux 2.4.2          |                                |  |  |

Note: Product design and spec may change without notice.

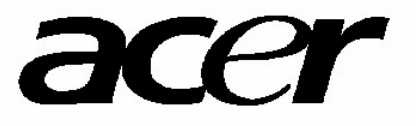

http://www.acer-euro.com